## 校园一卡通使用说明

我院一卡通使用范围:食堂、超市、洗浴中心、图书馆

一、下载易校园 App

在各大手机应用商店市场-查找"易校园"-安装或者扫描下载 二维码进行安装。

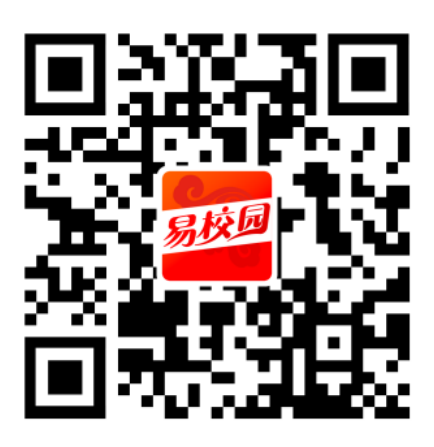

易校园 App

## 二、注册并绑卡流程

输入手机号码获取验证码完成注册,易校园首页底部点击"校园 卡",选择学生身份,然后输入"姓名""学号"进行校园卡绑定, 进入 APP 首页。

| @ App Store 내네 4G 上午14 | 0:41      | .⊪I 中国移动 令 」<br>选 | :午8:51<br>择身份 | ତ 🖉 ଲା 45% 🔳 | .ul 中国移动 令<br>く                    | 上午8:52<br>卡绑定                          | @ ♥ Qi 45% ■<br>跳过                |
|------------------------|-----------|-------------------|---------------|--------------|------------------------------------|----------------------------------------|-----------------------------------|
|                        | _         | _                 |               |              | 姓名 请输入姓                            | 名                                      |                                   |
| 易步                     | 园         | <b>(</b> ) #      | 校学生           |              | 学/工号 请输》                           | \学号或工号                                 |                                   |
|                        |           |                   |               |              |                                    | 提交                                     |                                   |
| 请输入手机号码                |           |                   |               |              | 溫馨提示:                              |                                        |                                   |
| 🥑 请输入验证码               | 发送验证码     |                   | 职工            |              | 校园卡原始交易密码<br>号、学工号或身份<br>定密码,如不清楚可 | 码统一由学校设定,-<br>证号后六位,字母用问<br>J去学校一卡通中心林 | —般默认为一卡通账<br>0代替,或者统一固<br>该实交易密码。 |
| 登                      | ₹         | 学业校友 2            |               | 学生家长〉        |                                    |                                        |                                   |
| 密码登录                   | 用户注册      |                   |               |              |                                    |                                        |                                   |
|                        |           | 👰 临时人员 🛛          | ۲             | 欢迎加入         |                                    |                                        |                                   |
| 🥏 同意《易校园服务             | 讨议》《隐私政策》 |                   |               |              |                                    |                                        |                                   |

## 三、校园卡充值流程

1、线上充值。线上充值需下载农行 App 并登陆,易校园 App 点 击首页'卡充值',或者点击首页下方'校园卡'页面'卡充值',输 入金额完成支付,支付成功后校园卡余额即到账。学生可在'余额查 询'中查校园卡余额。

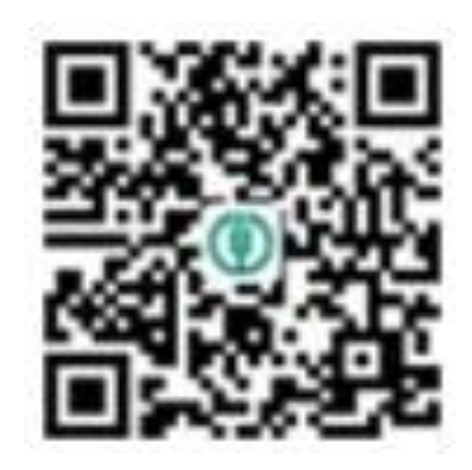

农行 App

| 承德应用                                                                  | 技术职业学院                  |              | 余额(元) |       |         | <      | 收银台        |
|-----------------------------------------------------------------------|-------------------------|--------------|-------|-------|---------|--------|------------|
| <ul> <li>1-12</li> <li>11-12</li> <li>11-12</li> <li>11-12</li> </ul> | ● 未充值                   | 余额查询         | 297元  |       |         |        | ¥ <b>1</b> |
| ▲ ■ ● ● ● ● ● ● ● ● ● ● ● ● ● ● ● ● ● ●                               | (<br>健康登记               | CET<br>四六级查询 | 10元   | 30元   | 50元     |        | 一卡通充值      |
|                                                                       | ▲<br>公寓洗澡<br>〒3<br>水控绑卡 | 社团活动         |       |       | 500元    | ⑦ 次行支付 | 0          |
| 校园头条<br>军训,当代学生大型"迷<br>2020-09-23 14:44:46                            | 惑"现场                    | 查看更多 >       | 1     |       |         |        |            |
| 学生行李箱里的秘密是                                                            |                         |              |       | 充值 1元 |         |        |            |
| 2020-09-23 10:22:57                                                   |                         |              |       |       | 为他人充值 > |        |            |
| 学生专享                                                                  |                         |              |       |       |         |        |            |
| 66/L #54/0.95 0 68/0                                                  | 1/2-## •***<br>第意       | 回立ルナギ        |       |       |         |        | 立即支付       |

| く業银支付                    | く 掌银支付                   | <    | 支付结果   |
|--------------------------|--------------------------|------|--------|
| 我的订单信息                   | 我的订单信息                   |      |        |
| 商户名称:承德应用技术职业学院          | 商户名称:承德应用技术职业学院          |      | ¥ 1    |
| 订单号: 2009251232392230000 | 订单号: 2009251232392230000 |      | 🕑 支付成功 |
| 商品名称:一卡通充值               |                          |      |        |
| 应付金额: 1.00               | 商品名 请输入您的账户密码            | 支付方式 | 农行支付   |
| 支付币种:人民币                 |                          |      |        |
| 下单时间: 2020/9/25 12:32:41 | 支付币                      |      |        |
| ×农根限の付                   | 下单时间:2020/9/25 12:32:41  |      |        |
| 订单详情 一卡通充值               |                          |      |        |
| 付款方式 农业银行储蓄卡(6773) >     | 继续支付                     |      |        |
| 需付款 ¥1.00                |                          |      |        |
| 确定                       |                          |      |        |

2、线下充值。线下充值需持现金到A食堂正门自助机处刷身份 证或输入学号密码进入系统按提示进行操作充值。

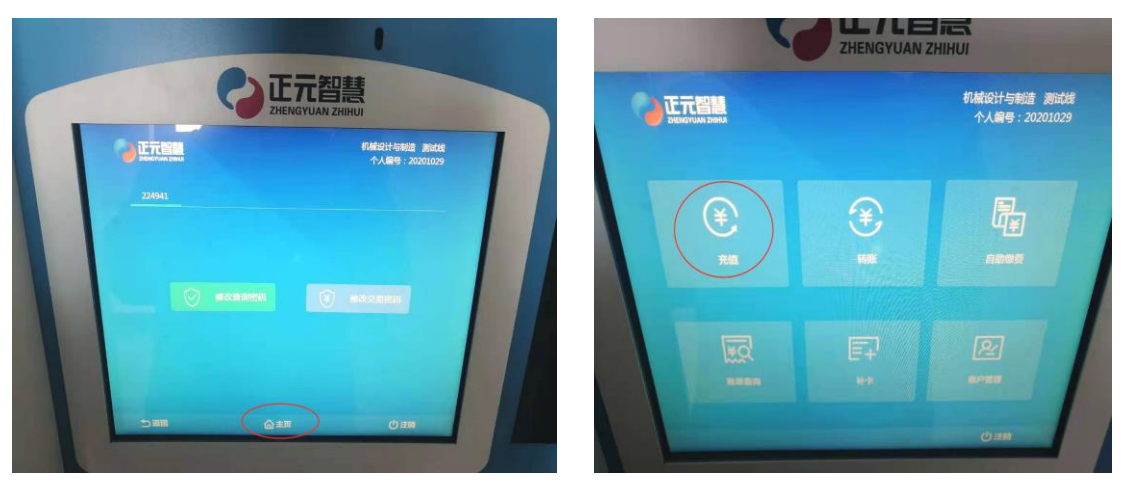

## 四、图书馆内使用流程

图书馆闸机处可使用校园卡刷卡通过或易校园出示付款码扫描 通过,请避免在闸机处逗留。借书、打印以及朗读亭可以直接刷卡使 用。

五、浴室设备使用说明

为广大师生使用一卡通洗浴更加便利,学院已对一卡通水控进行 升级,使用说明如下:

1、设备电子屏显示跑点即为正常状态,可以洗浴,如下图所示。

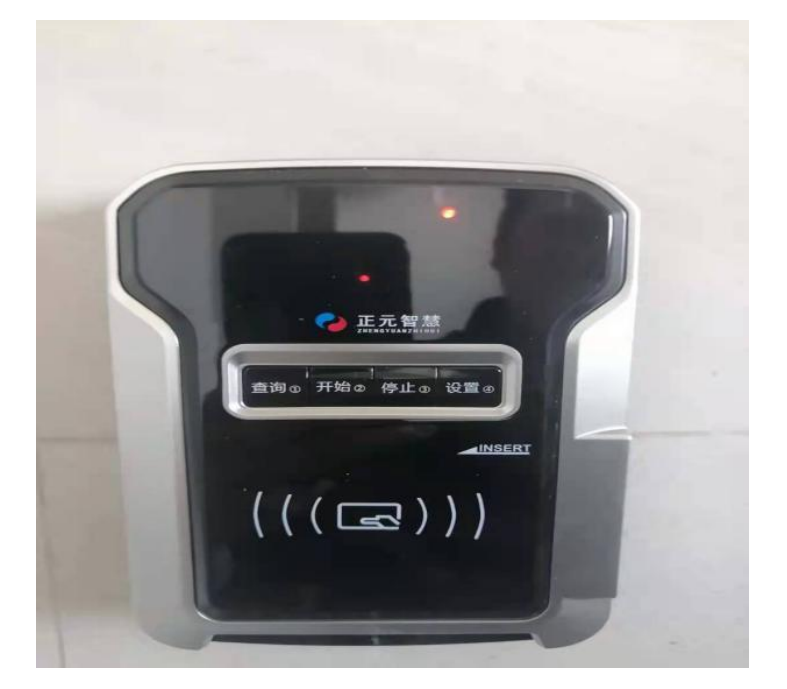

2、将校园卡悬于设备前方或插入设备卡槽内,按"开始"键将 会出水,同时绿灯亮起并且显示校园卡余额,如下图

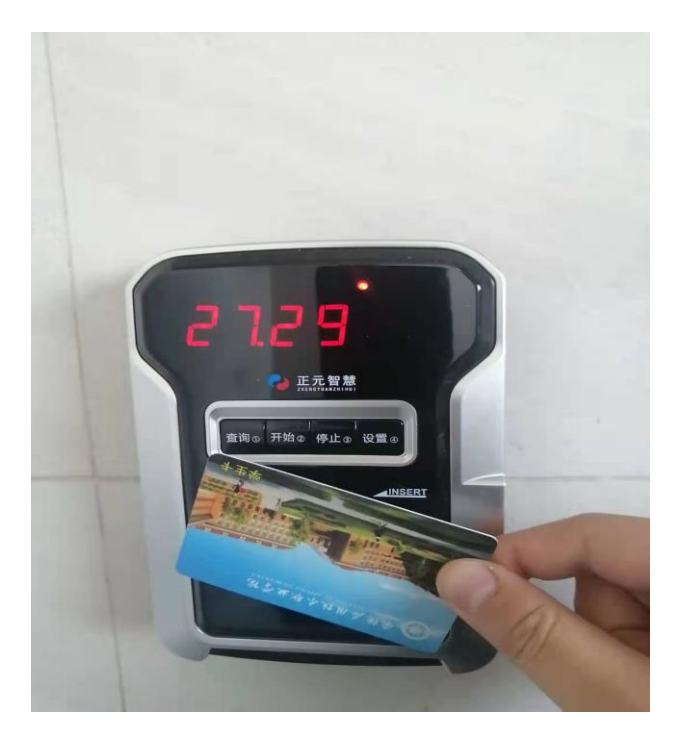

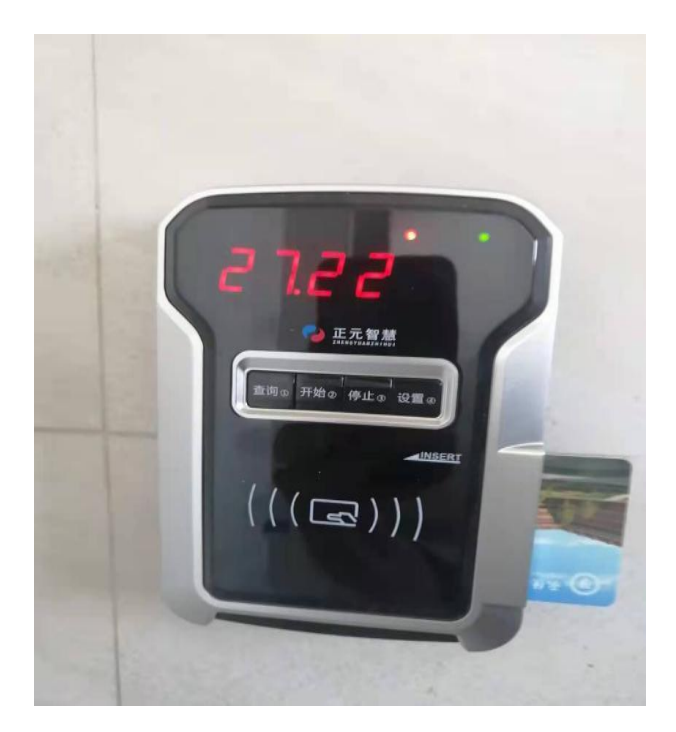

3、按"停止"键或者直接拔出校园卡即可停止洗浴,同时电子 屏幕跑红点。如按错别的键稍等一会即可自行恢复正常。